# Examinar

🕼 🛛 <u>Editar o añadir</u>, Examinar

# **Finalidad**

Utilice Examinar para encontrar y seleccionar fácilmente los archivos que desea iniciar.

# Pasos

- 1 Elija Añadir o Editar, en el diálogo de KickOff, luego escoja Examinar.
- **2** Si es necesario, especifique la unidad, el directorio y el nombre de archivo de los archivos que desea iniciar.

Si lo desea, puede seleccionar Programas en el cuadro de Lista de archivos de tipo, para ver los archivos de programa o todos los archivo en el cuadro de lista de Nombre de archivo.

**3** Seleccione el nombre del archivo que desea iniciar, luego escoja OK.

# Editar o añadir

# **Finalidad**

Utilice Editar o Añadir para modificar un evento de KickOff ya existente, o para añadir uno nuevo.

Para información en cuanto a cómo eliminar los eventos al terminarlos, cómo desactivar eventos pasados al poner en marcha KickOff y cómo usar las opciones de inicio de Kickoff, vea <u>Configuración</u>.

# Pasos

1 Especifique la vía de acceso y cualquier opción de inicio para un evento en el cuadro de texto de Línea de comandos.

Por ejemplo: c:\wpc20\qfwin20.exe /ra. Puede usar KickOff para <u>automatizar</u> la regeneración de los índices de QuickFinder en WordPerfect.

Si necesita encontrar el nombre y la vía de acceso de un programa que desea ejecutar, elija Examinar.

**2** Especifique la fecha y hora de inicio en el cuadro de texto de Hora de inicio. Si usa el reloj de 12 horas, no se olvide de especificar AM o PM.

Si desea ejecutar un evento a intervalos regulares, especifique el número de días, o de horas y minutos, en el cuadro de grupo de Intervalo de repetición.

Puede especificar también una opción de inicio o un parámetro, desactivar la ejecución del evento o presentar el evento en forma de un icono minimizado mientras éste se ejecute.

Para información adicional, vea las siguientes opciones:

# • Lín. de comandos

Escribir la vía de acceso del evento, el nombre de archivo y las opciones de inicio del evento que desea iniciar.

#### • Ejecutar minimizado

Reducir el evento a un icono cuando éste se ejecuta bajo el control de KickOff.

#### • Hora de inicio

Especificar la fecha y hora de inicio del evento. Asegúrese de seleccionar ya sea AM o PM.

#### • Intervalo de repetición

Iniciar el evento a un intervalo regular (expresado como días, horas o minutos).

# • Desactivar

Prevenir que KickOff inicie un evento.

# • Examinar

Determinar el nombre y la vía de acceso del programa que desea ejecutar.

# Vea también

Examinar Iniciar QuickFinder con opciones de inicio

# **KickOff**

## **Finalidad**

Bienvenido a la Ayuda para KickOff 2.0 para Windows

Para encontrar información y navegar por los temas de Ayuda, utilice los botones que se encuentran en la parte superior de la ventana de Ayuda.

Utilice KickOff para iniciar cualquier programa a cierta hora del día, o a intervalos regulares.

Para que KickOff pueda ejecutar (o sea, iniciar) un programa, KickOff debe encontrarse en ejecución.

Al seleccionar un evento en el cuadro de lista de Eventos, Ud. puede ver el estado de ejecución de ese evento (ACTIVADO, DESACTIVADO o FINALIZADO), la fecha y hora de inicio del próximo evento, y la fecha y hora del último inicio realizado con éxito, en el cuadro de Información del Evento Seleccionado[?].

Si desea información adicional, vea los siguientes temas: <u>Editar o añadir</u> <u>Iniciar QuickFinder con opciones de inicio</u> <u>Configuración</u>

También puede elegir cualquiera de las siguientes opciones:

## Añadir

Crear un evento nuevo.

#### • Editar

Cambiar las especificaciones para un evento seleccionado.

#### • Eliminar

Borrar un evento seleccionado del cuadro de lista de Eventos.

#### + Configuración

Personalizar las opciones de inicio de KickOff.

#### • Cerrar

Salir de KickOff.

#### Ayuda

Encontrar información en cuanto al uso de KickOff.

## Iniciar QuickFinder con opciones de inicio

## **Finalidad**

Puede usar KickOff para iniciar el QuickFinder de WordPerfect, de la misma manera en que se pone en marcha cualquier otro programa. Utilice las siguientes opciones de inicio con QuickFinder para automatizar los índices de QuickFinder.

Debido a que la Línea de comandos toma en cuenta el uso de mayúsculas, las entradas en el cuadro de texto de Línea de comandos deben ser exactas.

#### + /ra

Reconstruye todos los índices que aparecen en el cuadro de lista de Nombres de Índice del QuickFinder.

#### /r- [nombre de índice largo]

Reconstruye sólo el índice especificado.

## • /ia

Actualiza los índices con archivos nuevos o modificados.

#### /i- [nombre de índice largo]

Actualiza el índice especificado con archivos nuevos o modificados.

Puede especificar más de un nombre de índice, siempre y cuando los separe con una coma y un espacio (p. ej.: C:\wpc20\qfwin20.exe /r-boletines, revistas de 1982).

#### Pasos

- 1 Escoja Añadir o Editar, en el diálogo de KickOff.
- **2** Especifique la vía de acceso, el nombre del índice y la opción de inicio que desea usar, en el cuadro de texto de Línea de comandos.

Por ejemplo: c:\wpc20\qfwin20.exe /ra.

Si necesita averiguar el nombre y la vía de acceso del programa que desea ejecutar, elija Examinar.

- **3** Especifique la fecha y hora de inicio, en el cuadro de texto de Hora de inicio. Si utiliza el reloj de 12 horas, no se olvide de especificar AM o PM.
- **4** Si desea ejecutar QuickFinder a intervalos específicos, especifique el número de días, o de horas y minutos, en el cuadro de diálogo de Intervalo de repetición.

También puede desactivar la ejecución del evento, o mostrar el evento como un icono minimizado mientras éste se ejecuta.

5 Elija OK.

Vea también Editar o añadir

# Configuración

## **Finalidad**

Utilice Configuración para personalizar las opciones de inicio de KickOff.

Vea <u>Editar o añadir</u> para obtener información en cuanto a cómo desactivar un evento manualmente, minimizar un evento mientras éste se ejecuta, y especificar las opciones de inicio de un evento.

Elija cualquiera de las siguientes opciones:

#### Iniciar KickOff minimizado

Reducir KickOff a un icono al iniciarlo desde el Administrador de Programas.

#### • Eliminar eventos al finalizarlos

Eliminar un evento después de su ejecución, si no se ha especificado un intervalo de repetición.

## \* Desactivar eventos pasados al iniciar

A la puesta en marcha de KickOff, desactivar automáticamente cualquier evento cuya fecha y hora de inicio hayan pasado, y para el cual no se haya especificado ningún intervalo de repetición.

#### \* Escribir errores de inicio en un archivo de registro

Guardar los errores de inicio en un archivo y proseguir con el inicio de otros eventos.

Los mensajes de error se guardan en el archivo de registro KICKOFF.LOG, en el directorio de trabajo de KickOff (el cual se especifica en las Propiedades del Programa del icono de KickOff). Tenga en mente que necesitará borrar el archivo de registro de errores con regularidad.